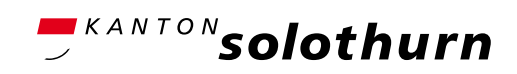

Drucksachenverwaltung / Lehrmittelverlag

# Anleitung Webshop

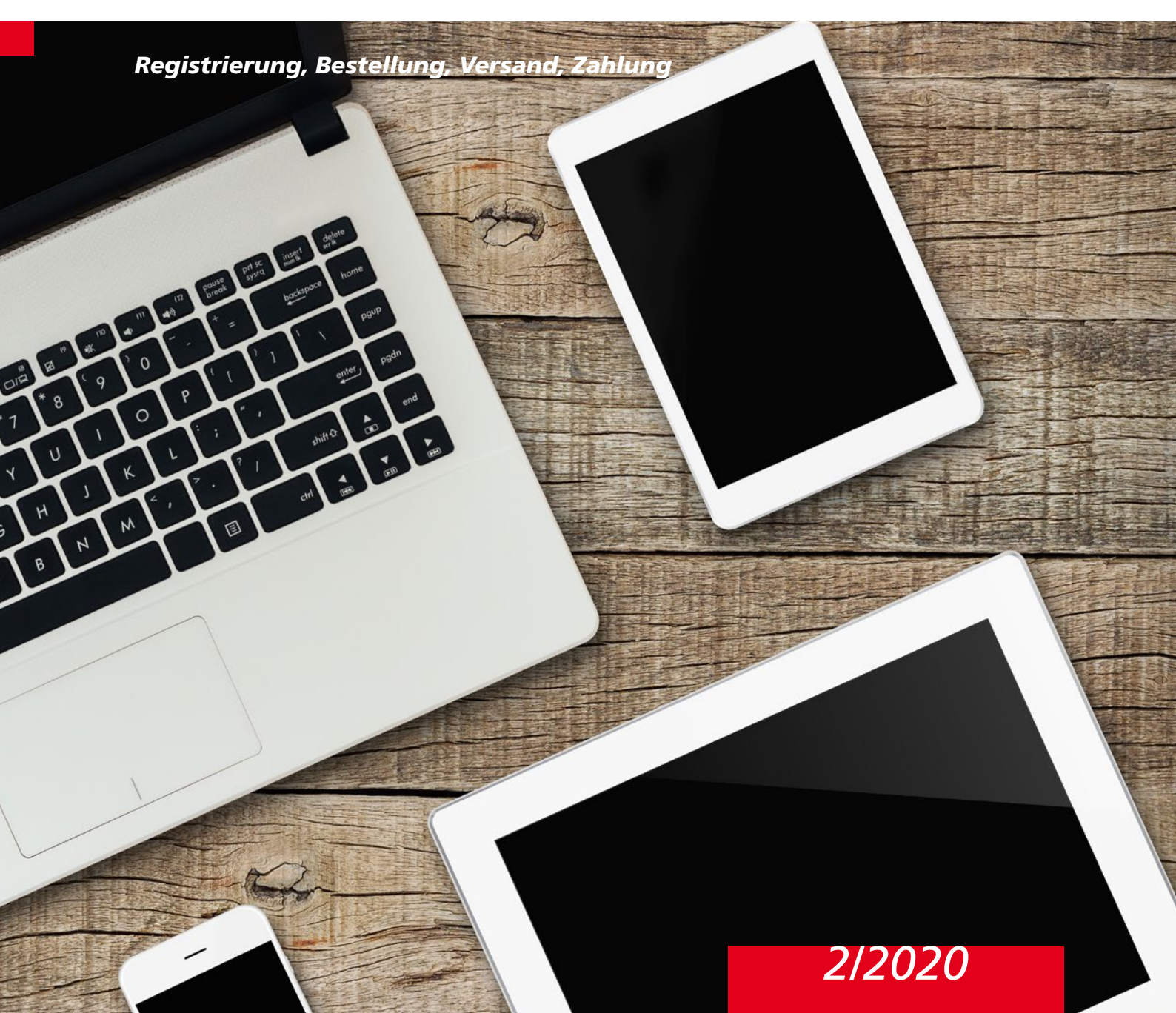

## Registrierung

Aus technischen Gründen konnten die bestehenden Logins nicht in den neuen Onlineshop transferiert werden. Daher ist es zwingend nötig, sich erneut zu registrieren und ein Konto anzulegen.

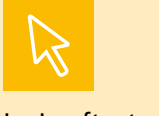

Im Lauftext mit dem Mauszeiger über den farbigen Text fahren um das entsprechende Feld anzusehen.

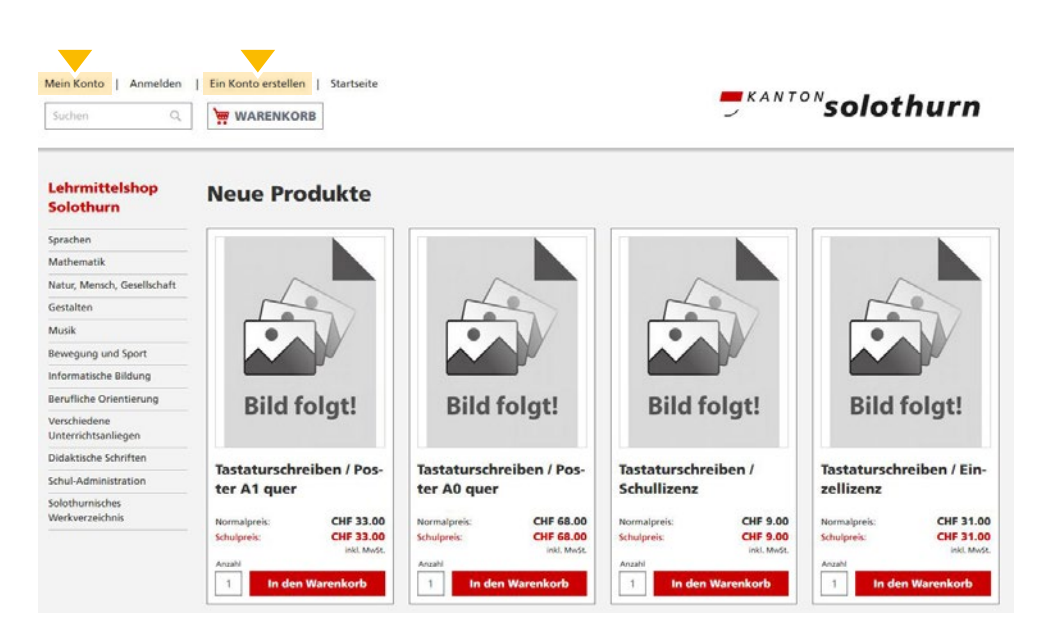

Es gibt zwei Arten wie Sie sich erneut registrieren können. Entweder wählen im Kopfbereich den Reiter **«Ein Konto erstellen»** oder **«Mein Konto».** Unter Mein Konto klicken Sie in der Spalte Neue Kunden auf den roten Button «Ein Konto erstellen».

|               | Mein Konto   Anmelo  | en   Ein Konto erstellen   Startseite | = KANTON solothurn |
|---------------|----------------------|---------------------------------------|--------------------|
| Persönliche   | Persönliche Infor    | mationen                              |                    |
| Informationen | Anrede               | Herr 👻                                |                    |
|               | Vorname*             | Max                                   |                    |
|               | Nachname*            | Muster                                |                    |
| Anmelde-      | Anmeldeinforma       | tionen                                |                    |
| informationen | E-Mail*              | max.muster@bluewin.ch                 |                    |
|               | Passwort*            | Passwortstärke: Sehr Stark            |                    |
|               | Passwort bestätigen* |                                       |                    |
| Kundengruppe  | Kundengruppe         |                                       |                    |
|               |                      | Privatperson tehrperson / Schule      |                    |
|               |                      | Anmeldung zum Newsletter              |                    |
|               |                      | Ein Konto erstellen Zurück            |                    |

Anschliessend öffnet sich das Registraturfenster in dem Sie Ihre **persönlichen Informationen**, die **Anmeldeinformationen** sowie Ihre **Kundengruppe** ausfüllen können. Das Registraturfenster öffnet sich direkt, wenn Sie am Anfang die Option «Ein Konto erstellen» gewählt haben. Beachten Sie bitte, dass Sie die richtige Kundengruppe ausgewählt haben, da Sie als Lehrperson oder Schule vom Schulpreis profitieren.

|           | Mein Konto                       | Kontaktinformationen  |                                              |   |
|-----------|----------------------------------|-----------------------|----------------------------------------------|---|
|           | Meine Bestellungen               | Schule / Organisation | Primarschule Musterhausen                    |   |
| dressbuch | Adressbuch<br>Kontoinformationen | Anrede                | Herr                                         | * |
|           | Newsletter Abonnements           | Vorname*              | Max                                          |   |
|           |                                  | Nachname*             | Muster                                       |   |
|           |                                  | Telefonnummer         | 032 999 99 99                                |   |
|           |                                  | Adresse               |                                              |   |
|           |                                  | Adresse*              | Musterstrasse 10                             |   |
|           |                                  | PLZ*                  | 4500                                         |   |
|           |                                  | Ort*                  | Musterhausen                                 |   |
|           |                                  |                       |                                              |   |
|           |                                  |                       | Als meine Standardrechnungsadresse verwenden |   |
|           |                                  |                       | Als meine Standardversandadresse verwenden   |   |
|           |                                  |                       | Adresse speichern Zurück                     |   |

Α

Um die Registration abzuschliessen, klicken Sie in der ersten Spalte auf die Rubrik «Adressbuch» und vervollständigen Ihre Kontaktinformationen und speichern Ihre Adresse. Die registrierte Adresse ist automatisch Ihre Standardrechnungs- und Standardversandadresse.

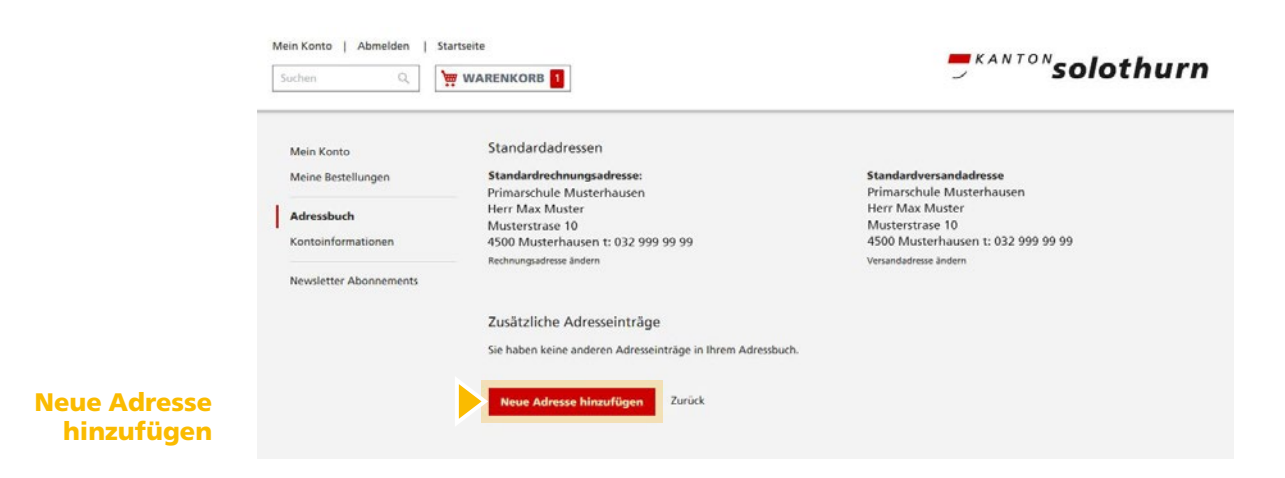

Sie haben nun die Möglichkeit direkt im Adressbuch zusätzliche Adressen zu erfassen.

Diese zusätzlichen Adressen können je nach Bedürfnis als Standardrechnungsadresse oder Standardversandadressen definiert werden. Beachten Sie, dass es jeweils nur eine Standardrechnungsadresse und Standardversandadresse geben kann.

Zusätzliche Adresseinträge die nicht expliziert als Standardadresse definiert werden bleiben im Adressbuch als Normaladresse gespeichert.

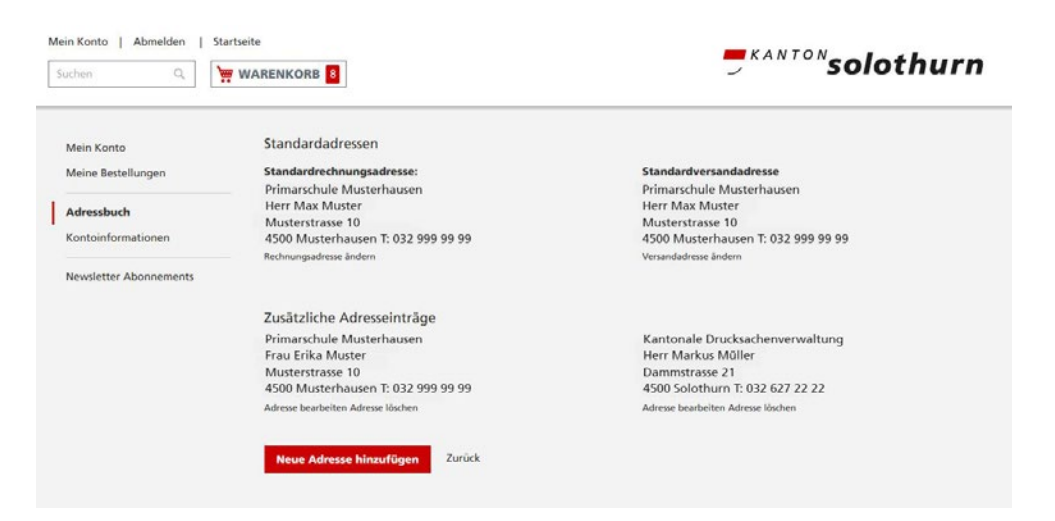

Eine Vorerfassung Ihrer Adressen ist sinnvoll, da es Ihnen im späteren Bestellprozess den Aufwand reduziert.

|                    | S | sin Konto   Abmelden  <br>iuchen Q                                                             | Startseite                      |                                |                                                                                       | <b>Solothurn</b> |
|--------------------|---|------------------------------------------------------------------------------------------------|---------------------------------|--------------------------------|---------------------------------------------------------------------------------------|------------------|
| Kontoinformationen |   | Mein Konto<br>Meine Bestellungen<br>Adressbuch<br>Kontoinformationen<br>Newsletter Abonnements | Kontoinformationer<br>vo<br>Nad | 1<br>Anrede<br>mame*<br>iname* | Herr<br>Max<br>Muster<br>E-Mail-Adresse ändern<br>Passwort ändern<br>Speichern Zurück |                  |

Unter dem Menupunkt Kontoinformationen haben Sie jederzeit die Möglichkeit Ihre persönlichen Kontoinformationen wie Anrede, Vorname, Nachname, E-Mailadresse und das Passwort zu ändern.

### Bestellung

Bevor Sie beginnen dem Warenkorb Artikel hinzuzufügen, ist es ratsam sich mit Ihrem Kundenlogin im Shop anzumelden. Es ist auch möglich den Warenkorb zuerst zu füllen und sich zu einem späteren Zeitpunkt anzumelden. Ohne Anmeldung kann keine Bestellung getätigt werden.

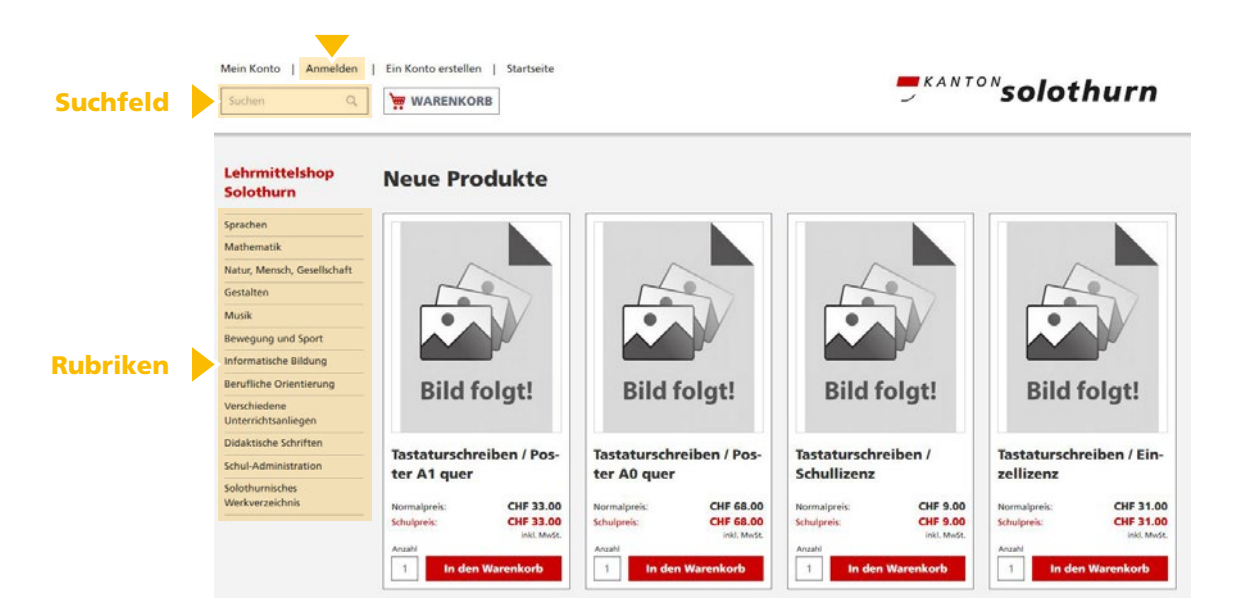

Sie haben die Möglichkeit die Artikel im **Suchfeld** über die Textsuche zu finden. Alternativ finden Sie die Artikel auch unter den **Rubriken** in der linken äussersten Spalte.

Die Artikel können auf der Sortimentsübersichtsseite in den Warenkorb gelegt werden. Durch einen Klick auf das Artikelfoto gelangen Sie zu näheren Informationen des Artikels. Hier haben Sie ebenfalls die Möglichkeit den Artikel dem Warenkorb hinzuzufügen. Beachten Sie, dass aufgrund technischer Begebenheiten der Platz für die Angabe der Anzahl beschränkt ist. Es kann sein, dass Ziffern plötzlich nicht mehr sichtbar sind, aber eingegeben sind. Das System übernimmt die eingegebene Anzahl.

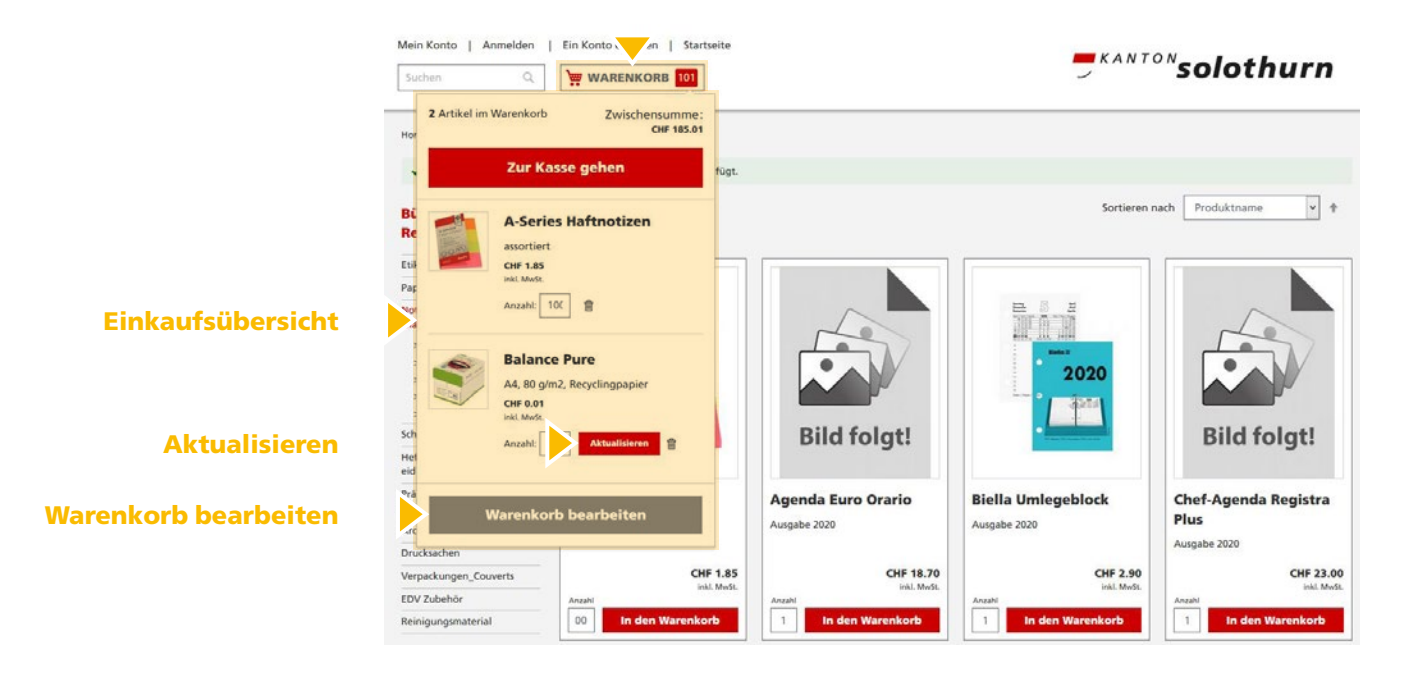

Mit einem Klick auf den Warenkorb öffnet sich Ihre Einkaufsübersicht. In diesem Fenster haben Sie die Möglichkeit die Anzahl Ihrer Artikel zu korrigieren oder die Artikel zu löschen. Sobald Sie eine Änderung vorgenommen haben, müssen Sie auf den Button «Aktualisieren» klicken.

Eine weitere Möglichkeit Ihre Artikel anzupassen besteht, wenn Sie auf den grauen Button **«Warenkorb bearbeiten»** klicken.

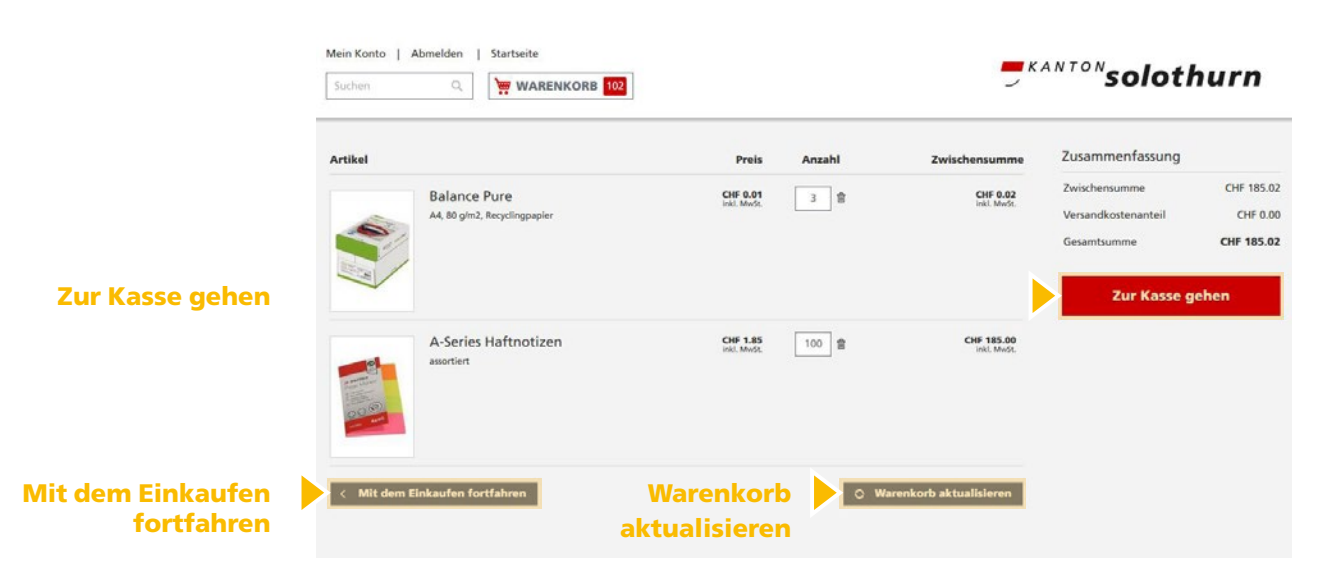

Anschliessend öffnet sich ebenfalls ein Fenster wo Sie die Artikelanzahl sowie die Artikel bearbeiten können. Sobald Sie eine Änderung vorgenommen haben, müssen Sie auf den Button **«Warenkorb aktualisieren»** klicken. Sie haben ebenfalls die Möglichkeit weiter einzukaufen, indem Sie den Button **«Mit dem Einkaufen fortfahren»** anklicken. Durch einen Klick auf diesen Button gelangen Sie wieder auf die Startseite.

Nachdem sich alle Artikel im Warenkorb befinden, gelangen Sie jederzeit durch einen Klick auf den Button «Zur Kasse gehen» direkt zur Versand- und Zahlungsseite.

#### Versand Mein Konto | Abmelden | Startseite **Solothurn** Q WARENKORB 10 0 2 Versand Versandadresse Zusammenfassung 3 Artikel im Warenkorb Primaschule Primaschule Musterhause Musterhausen Herr Max Muster Frau Erika Muste Musterstrase 10 Musterstrase 10 4500 Musterhausen 4500 Musterhaus Schweiz Schweiz 032 999 99 99 032 999 99 99 **Hier hin senden** Hier hin sende

Um Ihre Lieferadresse zu definieren, bestehen zwei Möglichkeiten. Sie haben die Möglichkeit aus allen Adressen, die sich in Ihrem Adressbuch unter «Mein Konto» befinden eine Adresse auszuwählen und mit «Hier hin senden» zu bestätigen.

| + Neue Adresse             | + Neue Adresse                |                          |                          |   |
|----------------------------|-------------------------------|--------------------------|--------------------------|---|
|                            |                               | eiz                      | Schweiz                  |   |
|                            | Bestellt durch                |                          | dresse                   | ĸ |
|                            | E-Mail* max.muster@bluewin.ch | Schule /<br>Organisation |                          |   |
|                            | Vorname Nachname* Max Muster  | H Anrede                 | •                        |   |
|                            | Versandmethoden               | K Vorname*               |                          |   |
|                            | CHF 0.00                      | Postversand              |                          |   |
|                            | Weiter                        | Adresse*                 |                          |   |
|                            |                               | PLZ*                     |                          |   |
|                            | * Pflichtfelder               | Crt*                     |                          |   |
| Im Adressbuch<br>speichern |                               | Telefonnummer            | Im Adressbuch speichern  |   |
| Adresse speichern          |                               |                          | Abbree Adresse speichern |   |

Brauchen Sie eine Lieferadresse, die sich nicht in Ihrem Adressbuch befindet, haben Sie die Möglichkeit unter **«+ Neue Adresse»**, eine solche zu erfassen und durch den Button **«Adresse speichern»** zu speichern. Wenn Sie die Adresse dauerhaft im Adressbuch speichern möchten, aktivieren Sie den Button **«Im Adressbuch speichern»**.

Im Lehrmittelshop brauchen wir zwingend die **E-Mailadresse** sowie den **Vor- und Nachname** des Bestellers. Somit ist bei digitalen Lehrmitteln die Weiterleitung digitaler notwendiger Informationen zum Lehrmittel gewährleistet.

Die Versandmethode wird je nach Bestellmenge automatisch durch das System generiert und kann daher nicht ausgewählt werden.

| ahlung         | Mein Konto   Abmelden   Startseite<br>Suchan Q WARENKORB 10 Versand Obersicht und | ", KANTON solothurn           |
|----------------|-----------------------------------------------------------------------------------|-------------------------------|
|                | Zahlung<br>Zahlungsmethode                                                        | Zusammenfassung               |
|                | Per Rechnung                                                                      | Zwischensumme CHF 295.10      |
| Adressen aus   | Gleiche Adresse für Rechnung und Versand                                          | Versandkostenanteil CHF 0.00  |
| Adressbuch     | Primarschule Musterhausen, Her Max Muster, Musterstrasse 10, 4500 Solot 💙         | Gesamtsumme CHF 295.10        |
| Aktualisieren  | Aktualisieren Abbrechen                                                           | 3 Artikel im Warenkorb 🗸 🗸 🗸  |
|                | Haben Sie Anmerkungen zur Bestellung?                                             | Versenden an o                |
|                | Bemerkungen                                                                       | Primarschule Musterhausen     |
| Bemerkungsfeld |                                                                                   | Herr Max Muster               |
| g              |                                                                                   | 4500 Solothurn                |
|                |                                                                                   | 032 999 99 99                 |
|                |                                                                                   | Vorname Nachname: Max Muster  |
|                | Zahlungspflichtig bestellen Zurück zum Versand                                    | E-mail: max.muster@bluewin.ch |
|                |                                                                                   | Versandmethode                |
|                |                                                                                   | Postversand                   |
|                |                                                                                   |                               |

Um die Rechnungsadresse zu definieren, bestehen drei Möglichkeiten. Standardmässig entspricht die Rechnungsadresse auch der Lieferadresse. Sie haben alternativ die Möglichkeit aus allen Adressen, die sich in Ihrem Adressbuch unter «Mein Konto» befinden eine andere Adresse auszuwählen und mit «Aktualisieren» zu bestätigen.

Im **Bemerkungsfeld** haben Sie die Möglichkeit uns relevante Informationen zu Ihrer Bestellung mitzuteilen.

|               | Versand               | Übersicht und<br>Zahlung                 |           |                                               |            |
|---------------|-----------------------|------------------------------------------|-----------|-----------------------------------------------|------------|
|               | Zahlungsmeth          | ode                                      |           | Zusammenfassung                               |            |
|               | Per                   | Rechnung                                 |           | Zwischensumme                                 | CHF 295.10 |
|               |                       | Sleiche Adresse für Rechnung und Versand |           | Versandkostenanteil                           | CHF 0.00   |
| Neue Adresse  | Neue Adresse          |                                          | ~         | Gesamtsumme                                   | CHF 295.10 |
| ,             | Schule / Organisation |                                          |           | 3 Artikel im Warenkorb                        | ~          |
|               | Anrede                |                                          | ~         | Versenden an                                  | ¢          |
|               | Vorname*              |                                          |           | Primarschule Musterhausen<br>Herr Max Muster  |            |
|               | Nachname*             |                                          |           | Musterstrasse 10<br>4500 Solothurn            |            |
|               | Adresse*              |                                          |           | 032 999 99 99<br>Vorname Nachname: Max Muster |            |
|               | PLZ+                  |                                          |           | E-mail: max.muster@bluewin.ch                 |            |
|               | Ort*                  |                                          |           | Versandmethode                                |            |
| Im Adressbuch | Telefonnummer         | Im Adressbuch sneichern                  | 0         | Postversand                                   |            |
| Aktualisieren |                       | Aktualisieren                            | Abbrechen |                                               |            |

Brauchen Sie eine Rechnungsadresse, die sich nicht in Ihrem Adressbuch befindet, haben Sie die Möglichkeit unter **«Neue Adresse»**, eine solche zu erfassen und durch den Button **«Aktualisieren»** zu speichern. Wenn Sie die Adresse dauerhaft im Adressbuch speichern möchten, aktivieren Sie den Button **«Im Adressbuch speichern»**.

|                   | Versand Übersicht und<br>Zahlung               |                                          |
|-------------------|------------------------------------------------|------------------------------------------|
|                   | Zahlungsmethode                                | Zusammenfassung                          |
|                   | Per Rechnung                                   | Zwischensumme CHF 20.80                  |
| Zusammenfassung   | ☑ Gleiche Adresse für Rechnung und Versand     | Versandkostenanteil CHF 7.50             |
| Ihrer Bestellung  | Primarschule Musterhausen                      | Gesamtsumme CHF 28.30                    |
|                   | Herr Max Muster                                | 1 Artikel im Warenkorb                   |
|                   | 4500 Solothurn                                 | MATHE 21 / ArithmetikAnzahl: 1 CHF 20.80 |
|                   | 032 999 99 99                                  | and Algebra 2                            |
|                   | Haben Sie Anmerkungen zur Bestellung? 🗠        |                                          |
|                   | Bemerkungen                                    | Versenden an 🔅                           |
|                   |                                                | Primarschule Musterhausen                |
|                   |                                                | Herr Max Muster                          |
|                   |                                                | Musterstrasse 10                         |
|                   |                                                | 032 999 99 99                            |
| Zahlungspflichtig | Zahlungspflichtig bestellen Zurück zum Versand | Vorname Nachname: Max Muster             |
| bestellen         |                                                | E-mail: max.muster@bluewin.ch            |
|                   | - FRANKENET                                    | Versandmethode                           |
|                   |                                                | Postversand                              |

Sobald Sie alle Informationen zur Bestellung korrekt erfasst haben, können Sie die Zusammenfassung Ihrer Bestellung am rechten Rand der Seite nochmals anschauen, respektive überprüfen. Die Bestellung wir durch Klicken auf «Zahlungspflichtig bestellen» definitiv ausgelöst.

| Mein Konto   Abmelden   Startseite                                                                                                 | <sup>KANTON</sup> solothurn |
|----------------------------------------------------------------------------------------------------|-----------------------------|
| lhre Bestellnummer ist: <b>000000167</b><br>Wir schicken Ihnen per E-Mail eine Bestellbestätigung.<br>Mit dem Einkaufen fortfahren |                             |

Im Anschluss Ihrer Bestellung erhalten Sie auf Ihrer Seite eine kurze Bestellbestätigung. Die detaillierte Bestellbestätigung erhalten Sie ebenfalls automatisch per E-Mail.

Ihre getätigten Bestellungen sind jederzeit unter **«Mein Konto» – «Meine Bestellungen»** ersichtlich.

#### Drucksachenverwaltung / Lehrmittelverlag

Dammstrasse 21 4502 Solothurn Telefon 032 627 22 22 kdlv@sk.so.ch lehrmittel.so.ch

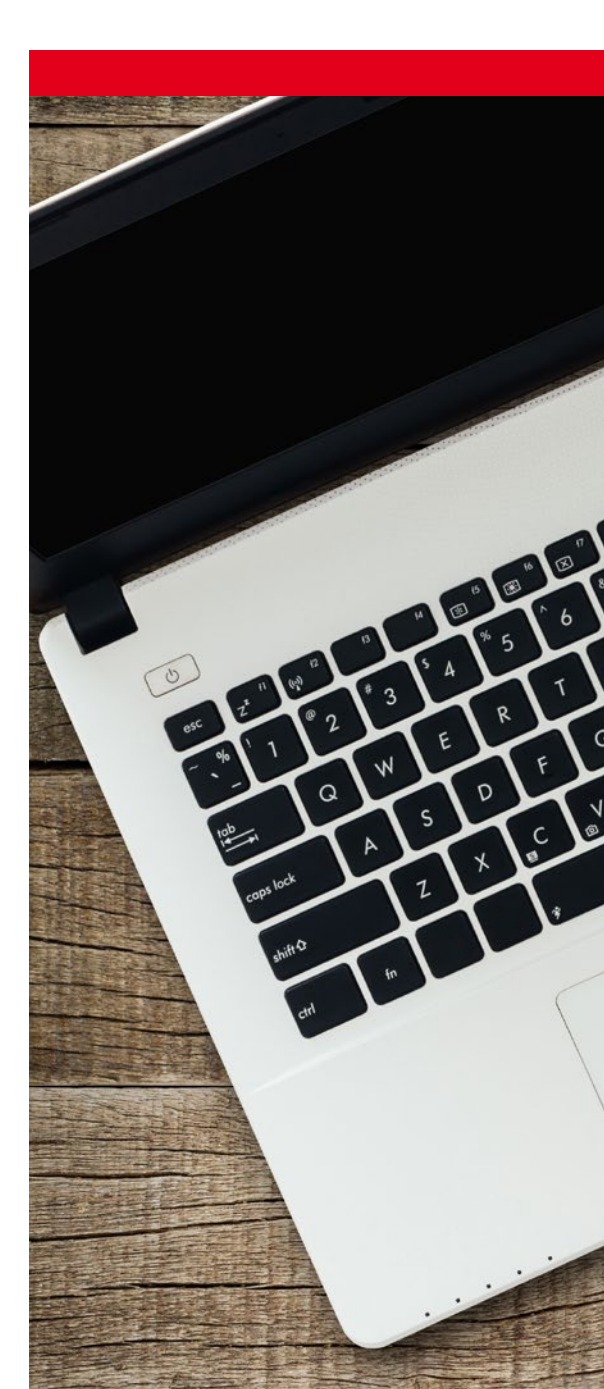